## 5) 契約結果検索

「契約結果」では、案件に対する当初の契約内容及び、変更が生じた場合の変更契約結果を公表 します。

処理の流れ

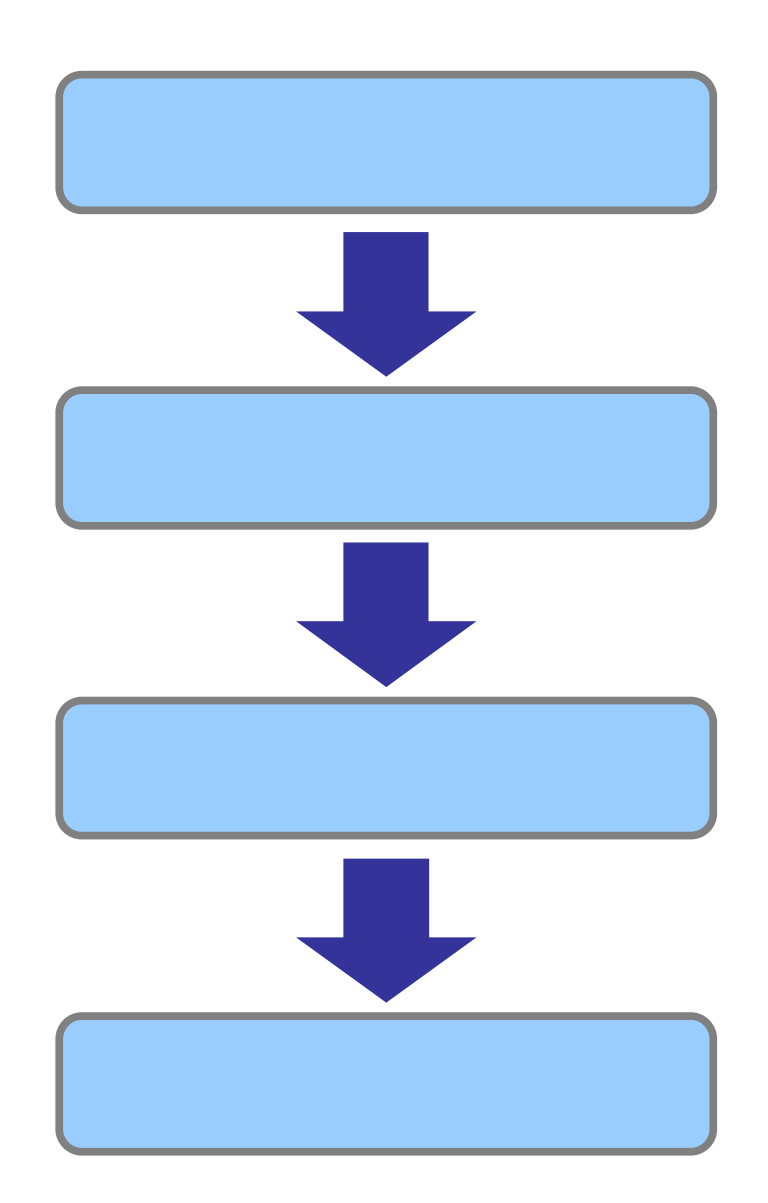

## 操作手順【契約結果の検索】

[契約結果]タブをクリックして契約結果画面を表示します。
 自治体名、対象年度、発注機関、調達区分などの検索条件を設定し、[検索]ボタンをクリックします。

| 🏉 入札情報サービス - 受注者 Windows Internet Exp | lorer                                                                                |                  |
|---------------------------------------|--------------------------------------------------------------------------------------|------------------|
| ホームへ 発注見通し 入札公                        | 告 入礼(見積)結果 契約結果                                                                      | 有資格者名薄           |
| 契約結果検索                                |                                                                                      | H23/ 12/090 1:33 |
| 契約結果検索                                |                                                                                      |                  |
| 自治体名                                  | ✓ 発注機関(部)                                                                            | 署課所名) 🔍          |
| 対象年度                                  | ▼ 調達区分                                                                               | 工事 🗸             |
| 入札及び契約の方法                             | <ul> <li>□総合評価(簡易型・特別簡易型等)</li> <li>□総合評</li> <li>□条件付一般競争入札</li> <li>□指名</li> </ul> | 評価(地域企業育成型)      |
| 業種                                    | <b>v</b>                                                                             |                  |
| 契約日範囲                                 | 選択 から 6                                                                              | 選択 まで            |
| 文字列検索                                 | または                                                                                  |                  |
|                                       | 10 🗸 件                                                                               | 表示する () 検索       |
|                                       |                                                                                      |                  |
|                                       |                                                                                      |                  |
|                                       |                                                                                      |                  |
|                                       |                                                                                      |                  |
|                                       |                                                                                      |                  |
|                                       |                                                                                      |                  |
|                                       |                                                                                      |                  |
|                                       |                                                                                      |                  |
|                                       |                                                                                      |                  |
|                                       |                                                                                      |                  |
|                                       |                                                                                      |                  |
|                                       |                                                                                      |                  |
|                                       |                                                                                      |                  |
|                                       |                                                                                      |                  |
|                                       |                                                                                      |                  |
|                                       |                                                                                      |                  |
|                                       |                                                                                      |                  |
|                                       |                                                                                      |                  |

2.検索条件に合った契約結果一覧が表示されます。
 詳細な契約結果を閲覧したい場合、件名をクリックします。

| 契約結果検索         第注機関(部署課所名)         宮崎土木専務所         マ           対象年度         平成23年度         調達区分         工事            入札及び契約の方法         総合評価(協易型: H影明陶易型等)         総合評価(地域企業育成型)             入札及び契約の方法         総合評価(協易型: H影明陶易型等)         総合評価(地域企業育成型)             業種                契約日範囲         2011/12/9         選択         から         選択             文字列検索                  10         (件 表示する                 大口(23年度)         宮崎県         県土 整備部         宮崎士木専務所                                                                                                    | ホームへ                                                                                                    | 発注見通し                                                                                                    | 入札公告                                                                                   | 入札(見積)結果                                                                                          | 契約結果                                       | 有資格者名薄                                                                                                    |                                        |                                 |
|----------------------------------------------------------------------------------------------------|----------------------------------------------------------------------------------------------------|----------------------------------------------------------------------------------------------------|----------------------------------------------------------------------------------------|---------------------------------------------------------------------------------------------------|--------------------------------------------|----------------------------------------------------------------------------------------------------|----------------------------------------|---------------------------------|
| 契約結果検索           自治体名         宮崎県 ● 発注機関(部署課所名) 宮崎土木事務所           対象年度         平成23年度 ● 調達区分           ス札及び契約の方法         総合評価(協易型・特別協易型等) 総合評価(使爆企業育成型)           条件付-破損争入札         一種名計争入札           契約日範囲         2011/12/9           契約日範囲         2011/12/9           支約日範囲         2011/12/9           支約日範囲         2011/12/9           支約日範囲         2011/12/9           支約日範囲         2011/12/9           支約日範囲         2011/12/9           支約日         ●           支約日         ●           支約日         ●           (10 ● 件 表示する         ●           大日本 務所         ●           10 ● 件 表示する         ●           2011/12/9         運転           支約日         2014           10 ● 件 表示する         ●           10 ● 件 表示する         ●           10 ● 件 表示する         ●           11 ●         ●           23年度のが用数の         24人名の           24日         ●           24日         ●           21 ●         ●           21 ●         ●           23 ●         ●           24 ●         ●                                                                                                    | E                                                                                                    | 契約結果検索                                                                                                    |                                                                                        |                                                                                                   | and and and and and and and and and and    | REPORT OF THE PARTY OF THE PARTY OF THE PART | H23/                                   | 12/89                           |
| 自治体名     宮崎県 ●     発注機関(部署課所名)     宮崎土木事務所       対象年度     平成23年度     調達区分     工事 ●       入札及び契約の方法     総合評価(簡易型・特別簡易型等)     総合評価(信場型・第別簡易型等)     総合評価(信場型・第別簡易型等)       単株白ー板競争入札     「指名競争入札」     「随意契約」       実約日範囲     2011/12/9     運気(加)     「通道室(加)       契約日範囲     2011/12/9     運気(加)     「       支約月数索     ●     ●     ●       「日●●     件     表示する     ●       (株)     第二次(11/12/9)     運気(加)     ●       (株)     第二次(11/12/9)     運気(加)     ●       (株)     第二次(11/12/9)     運気(加)     ●       (株)     第二次(11/12/9)     運気(加)     ●       (株)     第二次(11/12/9)     運気(加)     ●       (株)     第二次(11/12/9)     運気(加)     ●       (株)     第二次(11/12/9)     運気(加)     ●       (株)     第二次(11/12/9)     運気(加)     ●       (株)     第二次(11/12/9)     運気(加)     ●       (株)     第二次(11/12/9)     運気(加)     ●       (株)     第二次(11/12/9)     第二     ●       (株)     第二次(11/12/9)     第二     ●       (株)     第二次(11/12/9)     第二     ●       (株)     第二     ●     ●       (株)     (                                                                                                    |                                                                                                    | 契約結果検索                                                                                                    |                                                                                        |                                                                                                   |                                            |                                                                                                    |                                        |                                 |
| 対象年度     平成23年度     調達区分     工事       人札及び契約の方法     一総合評価(均易型・特別周易型等)     一総合評価(均易型・特別周易型等)     一総合評価(均易型・特別周易型等)       (1)     (1)     (1)     (1)       (1)     (1)     (1)     (1)       (1)     (1)     (1)     (1)       (1)     (1)     (1)     (1)       (1)     (1)     (1)     (1)       (1)     (1)     (1)     (1)       (1)     (1)     (1)     (1)       (1)     (1)     (1)     (1)       (1)     (1)     (1)     (1)       (1)     (1)     (1)     (1)       (1)     (1)     (1)     (1)       (1)     (1)     (1)     (1)       (1)     (1)     (1)     (1)       (1)     (1)     (1)     (1)       (1)     (1)     (1)     (1)       (1)     (1)     (1)     (1)       (1)     (1)     (1)     (1)       (1)     (1)     (1)     (1)       (1)     (1)     (1)     (1)       (1)     (1)     (1)     (1)       (1)     (1)     (1)     (1)       (1)     (1)     (1)     (1) <td>I</td> <td>自治体名</td> <td>宮崎県 🗸</td> <td>発注機関(部</td> <td>『署課所名)</td> <td>宮崎土木事務所</td> <td></td> <td>~</td>                                                                                                    | I                                                                                                    | 自治体名                                                                                                    | 宮崎県 🗸                                                                                  | 発注機関(部                                                                                            | 『署課所名)                                     | 宮崎土木事務所                                                                                                    |                                        | ~                               |
| 入札及び契約の方法     ●総合評価(10鳥型・特別10鳥型等)     ●総合評価(地域企業育成型)       条件(1-板競争入札)     日本2011/12/9     ●       契約日範囲     2011/12/9     ●       文字列検索     ●       または ●       10 ● 件表示する       少女字列検索       10 ● 件表示する       シレ 検索       または ●       10 ● 件表示する       シレ 検索       ************************************                                                                                                    | 2                                                                                                    | 対象年度                                                                                                    | 平成23年度 🗸                                                                               | 調達区分                                                                                              |                                            | 工事 🗸                                                                                                    | 6.002                                  | 10-11-12 (A                     |
| 業種         ●           契約日範囲         2011/12/9         選択         から         選択         まで           文字列検索         または         ●         ●         検索         ●         ●         検索           10         ●         件         表示する         ●         ●         検索         ●         ●         ●         ●         ●         ●         ●         ●         ●         ●         ●         ●         ●         ●         ●         ●         ●         ●         ●         ●         ●         ●         ●         ●         ●         ●         ●         ●         ●         ●         ●         ●         ●         ●         ●         ●         ●         ●         ●         ●         ●         ●         ●         ●         ●         ●         ●         ●         ●         ●         ●         ●         ●         ●         ●         ●         ●         ●         ●         ●         ●         ●         ●         ●         ●         ●         ●         ●         ●         ●         ●         ●         ●         ●         ●         ●         ●         ●         ●                                                                                                    |                                                                                                    | 入札及び契約の方                                                                                                    | 法<br>□ 総合評価 (簡易<br>□ 条件付一般競争                                                           | 型・特別簡易型等〉[<br>+入札 [                                                                               | <ul><li>□総合評価(地域</li><li>□指名競争入札</li></ul> | 岐企業育成型)<br>□随意契約                                                                                                    | 約                                      |                                 |
| 契約日範囲         2011/12/9         通貨         まで           文字列検索         または         ・・・・・・・・・・・・・・・・・・・・・・・・・・・・・・・・・・・・                                                                                                    | a nu n                                                                                                    | 業種                                                                                                    |                                                                                        |                                                                                                   | *                                          |                                                                                                    |                                        |                                 |
| 文字列検索         または           10         作表示する           10         作表示する           10         作表示する           10         作表示する           10         作表示する           10         作表示する           10         作表示する           10         作表示する           10         作表示する           10         作表示する           10         作表示する           10         作表示する           10         (株表示する)           10         (株会           10         (株会           11         (株会           12         (株会           13         (株会           14         (株会           14         (株)           15         (株)           15         (株)           15         (株)           15         (株)           15         (株)           15         (株)           15         (株)           15         (株)           15         (株)           15         (株)           16         (10,0)                                                                                                    | 1                                                                                                    | 契約日範囲                                                                                                    | 2011/12/9                                                                              | 訳 から                                                                                              | 選択:                                        | まで                                                                                                    |                                        | 12 44                           |
| 10 ♥ 件 表示する<br>父 検索<br>#t C合致したものを 3 件表示しています。<br>平成23年度 宮崎県 県土整備部 宮崎土木事務所<br><sup>1</sup> 株及び<br>契約の方法 業種 契約の相手方 契約日 契約金<br>1 番茄類型類(200)<br>1 番茄類型類(200)<br>1 番茄類型(200)<br>1 番茄類型(200)<br>1 番茄類(200)<br>1 番茄類型(200)<br>1 番茄類(200)<br>1 番茄類(200)<br>1 番茄類(200)<br>1 番茄類(200)<br>1 番茄類(200)<br>1 番茄類(200)<br>1 番茄類(200)<br>1 番茄類(200)<br>1 番茄類(200)<br>1 番茄類(200)<br>1 番茄類(200)<br>1 番茄類(200)<br>1 番茄類(200)<br>1 番茄類(200)<br>1 番茄類(200)<br>1 番茄(200)<br>1 番茄(200)<br>1 1 1 1 1 1 1 1 1 1 1 1 1 1 1 1 1 | -                                                                                                    | 文字列検索                                                                                                    |                                                                                        |                                                                                                   | または 🗸                                      |                                                                                                    | 2.5                                    | Sec. 2                          |
| キャー・・・・・・・・・・・・・・・・・・・・・・・・・・・・・・・・・・・・                                                                                                    | 1000                                                                                                    |                                                                                                    |                                                                                        |                                                                                                   | 10                                         | ✓ 件 表示する                                                                                                    | 0                                      | 検索                              |
| 円式23年度文目建設第00<br>1         会社様文目建設第00<br>日本部本方面の環状線         設場所         条件付一般競争入札         土木一式工事         (株) 富士通建設         平成23/12/03         1,00           〇〇〇         (株) 富士通         (株) 富士通         1,00         (株) 富士通         1,00         1,00           一式         (株) 富士通         (株) 富士通         (株) 二         1,00         1,00         1,00           一式         (株) 三         (株) 三         (株) 三         1,00         1,00         1,00                                                                                                    | 新に合き<br>平成23                                                                                                    | 致したものを 3 件<br>3年度 宮崎県 リ                                                                                                    | 表示しています。<br>県土整備部 宮                                                                    | ;崎土木事務所                                                                                           |                                            |                                                                                                    |                                        |                                 |
|                                                                                                    | ¥件に合き<br>平成23                                                                                                    | 致したものを 3 件<br>3年度 宮崎県 リ<br><sup>(H -2</sup>                                                                                                    | 表示しています。<br>県 <u>土整備部</u> 客<br>場所                                                      | 「崎土木事務所<br>入れ及び<br>契約の方法                                                                          | 業種                                         | 契約の相手方                                                                                                    | 契約日                                    | 契約金額                            |
| 通路改良工事 (特別関為学等)                                                                                                    | <件に合:                                                                                                    | 致したものを 3 件。<br>3年度 宮崎県<br>44々<br>19年12年間第第00<br>19月11日<br>19月11日<br>19月111<br>19月111日<br>19月1111<br>19月1111<br>19月1111<br>19月1111<br>19月1111<br>19月11111<br>19月11111<br>19月11111<br>19月111111<br>19月11111<br>19月111111<br>19月111111<br>19月111111<br>19月1111111<br>19月11111111                                                                                                    | 表示しています。<br>県土整備部 宮<br>場所<br><sup>場所</sup>                                             | - 崎土木事務所<br>入札及び<br>契約の方法<br>条件付一般競争入札                                                            | <b>業種</b><br>±木-式工事                        | <b>契約の相手方</b><br>(株) 富士通建設                                                                                                    | <b>契約日</b><br>平成23/12/09               | 契約金額<br>1,000,000               |
| <u>     田式23年度自交防禁○○</u> 宮崎県○○市○○町2-     指名競争入札     土木一式工事     (株) 富士連建設     平成23/12/03     4,23     重                                                                                                    | 件に合:<br>平成2:<br>No<br>1 居主<br>○<br>○<br>二<br>二<br>二<br>二<br>二<br>二<br>二<br>二<br>二<br>二<br>二<br>二<br>二<br>二<br>二<br>二<br>二 | 致したものを 3 件;<br>3年度 宮崎県 リ<br>サク<br>地話のの同規連<br>(25年度)<br>(25年度)<br>(25年)<br>(25年)<br>(25年)<br>(25年)<br>(25年)<br>(25年)<br>(25年)<br>(25年)<br>(25年)<br>(25年)<br>(25年)<br>(25年)<br>(25年)<br>(25年)<br>(25年)<br>(25年)<br>(25年)<br>(25年)<br>(25年)<br>(25年)<br>(25+)<br>(25+)<br>( | 表示しています。<br>県 <u>土 整備部</u> 宮<br>場所<br><sup>1</sup> 場所<br><sup>1</sup> 時のO <sup>町</sup> | <ul> <li>(崎土木事務所)<br/>入札及び<br/>契約の方法</li> <li>条件付一般競争入札</li> <li>総合評価(額県型・<br/>特別簡県型等)</li> </ul> | <b>業種</b><br>土木一式工事<br>土木一式工事              | 契約の相手方       (株) 富士通建設       富士通ホーム(株)                                                                                                    | <b>契約日</b><br>平成23/12/09<br>平成23/12/09 | 契約金額<br>1,000,000<br>11,111,111 |

3.契約結果詳細画面が表示されます。

| ムへ 発注見通                                                                                                    | し 入札公告 入札(見利                                                                          | 貢)結果 契約結果              | 有資格者名簿                         |                |
|----------------------------------------------------------------------------------------------------|---------------------------------------------------------------------------------------|------------------------|--------------------------------|----------------|
| 契約結果表示                                                                                                    | 契約結果検索                                                                                |                        | NE2H                           | 15/89          |
| 平成23年度                                                                                                    |                                                                                       | 倚土木事務所 契約結             | 果                              |                |
| 件名                                                                                                    | 平成23年度交付建設第〇〇号                                                                        | 弓主要地方道〇〇西環状線 〇〇[       | 区 橋梁工事                         | 10000          |
| 場所                                                                                                    | 該当場所                                                                                  |                        |                                |                |
| 調達区分                                                                                                    | 工事                                                                                    | 業種                     | 土木一式工事                         |                |
| 入札及び契約                                                                                                    | 0の方法 条件付一般競争入札                                                                        |                        | A CARLES AND A CAR             |                |
| 契約の相手方                                                                                                    | (株)富士通建設                                                                              | and the second         |                                | and the second |
| 概要                                                                                                    |                                                                                       |                        |                                | S.415.U.9      |
| 工期                                                                                                    | 平成23/12/09 ~ 平成23/12/2                                                                | 8                      | ALC: SET LINE ALC: NO. OF LINE | 1012344        |
| 契約日                                                                                                    | 平5发23/12/09                                                                           | 契約金額                   | 1,000,000円                     |                |
| 随意契約における                                                                                                    | 3                                                                                     | al Standard Contractor | A STREET STREET                |                |
| 実利相子力の度                                                                                                    | 在理由                                                                                   |                        |                                |                |
|                                                                                                    |                                                                                       |                        |                                |                |
| 添付ファイル                                                                                                    |                                                                                       |                        |                                |                |
| 添付ファイル<br>結果概要資料                                                                                                    | , kekka.po                                                                            | Jf                     |                                |                |
| 添付ファイル<br>結果概要資料                                                                                                    | /                                                                                     | df                     |                                |                |
| 添付ファイル<br>結果概要資料                                                                                                    | kekka.po                                                                              | df                     |                                |                |
| 添付ファイル<br>編集欄要資料<br>第1回変更其                                                                                                    | ,<br>冒艷 kekka.pd<br>2約結果詳細                                                            | ł                      |                                |                |
| 添付ファイル<br><sup>編果概要資料</sup><br>第1回変更其<br>変更契約日                                                                                                    | ,<br>22約結果詳細<br>平成23/12/09                                                            | f                      |                                |                |
| 添付ファイル<br>結果研要資料<br>第1回変更契<br>変更契約日<br>概要<br>低要<br>(4本)                                                                                                    | ,<br>2約結果詳細<br>平成23/12/08                                                             | f                      |                                |                |
| 添付ファイル<br>編集概要資料<br>第1回変更多<br>変更契約日<br>概要<br>工期(終期)                                                                                                    | ,<br>-<br>-<br>-<br>-<br>-<br>-<br>-<br>-<br>-<br>-<br>-<br>-<br>-                    | f                      |                                |                |
| 添付ファイル<br>編集標度資料<br>第1回変更契<br>変更契約日<br>概要<br>工期(終期)<br>契約金額                                                                                                    | 、<br>それていた。<br>く<br>約結果詳細<br>平成23/12/08<br>平成23/12/28<br>1.000.001円                   | f                      |                                |                |
| 添付ファイル<br>編集環要詞<br>第1回変更表<br>変更契約日<br>概要<br>工期(終期)<br>契約金額<br>変更理由                                                                                                    | 、<br>22約結果詳細<br>平成23/12/09<br>平成23/12/28<br>1.000,001円<br>素更理由を記述                     | f                      |                                |                |
| 添付ファイル<br>線環測変対<br>第1回変更契<br>変更契約日<br>概要<br>工期(終期)<br>契約金額<br>変更理由<br>第2回変更要                                                                                                    | ✓ 22約結果詳細<br>平成23/12/08<br>平成23/12/28<br>1,000,001円<br>変更理由を記述<br>22約結果ご詳細            | ff                     |                                |                |
| 添付ファイル<br>編集覆要数料<br>第1回変更身<br>変更契約日<br>概要<br>工期(終期)<br>契約金額<br>変更理由<br>第2回変更身<br>変更契約日                                                                                                    |                                                                                       | 9                      |                                |                |
| <ul> <li>添付ファイル<br/>線果類要数料</li> <li>第1回変更支約日</li> <li>概要</li> <li>工期(終期)</li> <li>契約金額</li> <li>変更理由</li> <li>第2回変更支</li> <li>変更契約日</li> <li>概要</li> <li>変更契約日</li> </ul>                                                                                                    | と約結果ご詳細<br>平成23/12/08<br>平成23/12/28<br>1,000,001円<br>変更理由を記述<br>2約結果ご詳細<br>平成23/12/08 | Jf                     |                                |                |
| <ul> <li>添付ファイル<br/>線環環度料</li> <li>第1回変更支<br/>変更契約日<br/>概要</li> <li>工期(終期)</li> <li>契約金額<br/>変更更</li> <li>第2回変更支</li> <li>第2回変更支</li> <li>概要</li> <li>第2回変更支</li> <li>概要</li> <li>第1回変更</li> <li>第2回変更</li> <li>第1回変更</li> <li>第1回変更</li> </ul>                                                                                                    | (         )         )         )                                                       | Jf                     |                                |                |
| 添付ファイル<br>線果類要定料<br>第1回変更身<br>変更更約日<br>概要<br>工期(終期)<br>契約金額<br>変更理由<br>第2回変更努<br>第2回変更契約日<br>概要<br>工期(終期)<br>第1回変更<br>第2回変更契約日<br>概要<br>工期(終期)<br>契約金額                                                                                                    |                                                                                       | Η                      |                                |                |
| <ul> <li>添村ファイル</li> <li>編集環要選約</li> <li>第1回変更支</li> <li>第更契約日</li> <li>編更</li> <li>第更契約金額</li> <li>変更</li> <li>第2回変約日</li> <li>第2回変約日</li> <li>第2回変約日</li> <li>第2回変約日</li> <li>第2回変約日</li> <li>第2回変約日</li> <li>第2回変約日</li> <li>第2回変約日</li> <li>第2回変約日</li> <li>第2回変約日</li> <li>第2回変約日</li> <li>第2回変約日</li> <li>第2回変約日</li> <li>第2回変約日</li> <li>第2回変約日</li> <li>第2回変約日</li> <li>第2回変約日</li> <li>第3回線</li> <li>第3回線</li></ul> |                                                                                       | 9                      |                                |                |
| <ul> <li>添付ファイル<br/>線標環要約</li> <li>第1回変更支</li> <li>第1回変更支約日</li> <li>概要</li> <li>変更契約日</li> <li>概要</li> <li>変更契約日</li> <li>概要</li> <li>変更契約日</li> <li>概要</li> <li>変更契約日</li> <li>概要</li> <li>工期(終期)</li> <li>契約金額</li> <li>工期(終期)</li> <li>契約金額</li> <li>工期(終期)</li> <li>契約金額</li> <li>型約金額</li> </ul>                                                                                                    |                                                                                       | н                      |                                |                |

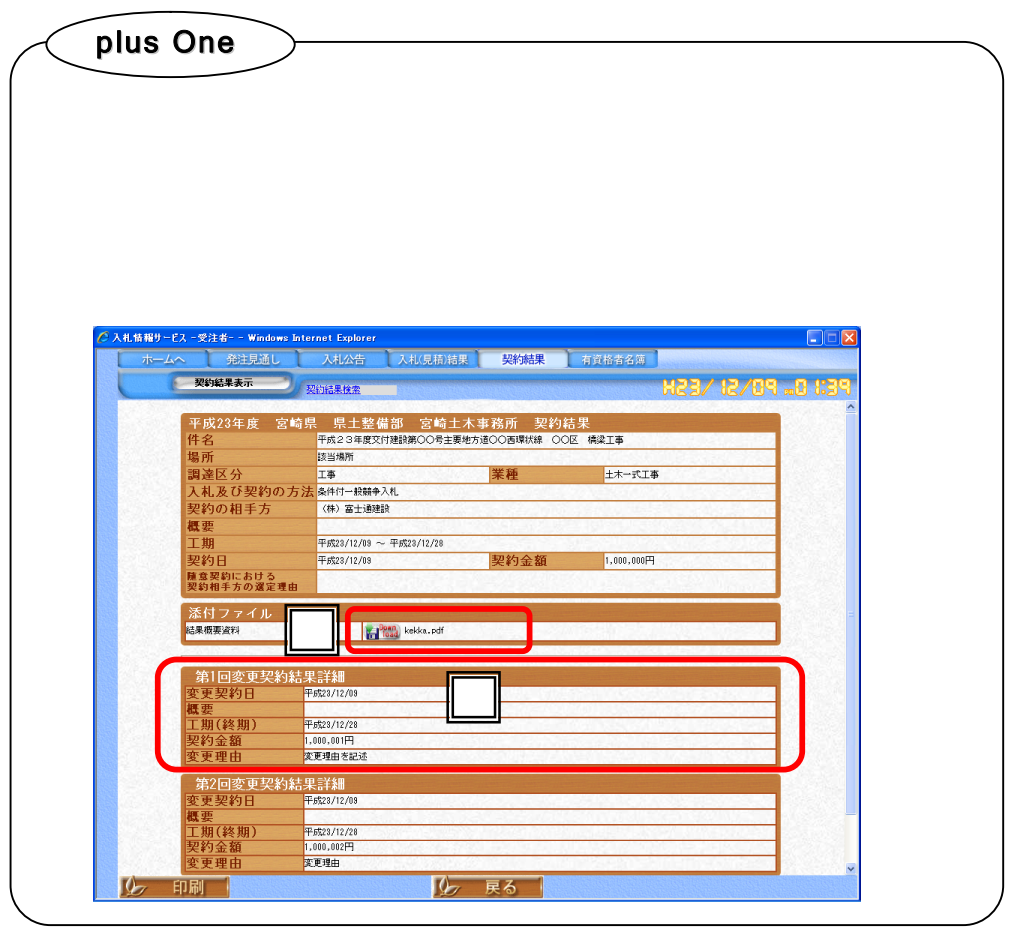

| plus One                        |    |
|---------------------------------|----|
| 検索条件の設定                         |    |
| 検索条件を設定しない場合は、すべての案件が表示されます。    |    |
| [入札及び契約の方法]では、チェックボックスにチェックしたもの | Dだ |
| け検索され、チェックは複数指定することができます。       |    |
| [文字列検索]では件名に合致した案件が検索されます。      |    |
|                                 |    |

| ビス - 受注者 Windows In<br>発注見通し<br>契約結果検索 | iternet Explorer                                                                  |
|----------------------------------------|-----------------------------------------------------------------------------------|
| 契約結果検索                                 |                                                                                   |
| 自治体名                                   | 宮崎県 ▼ 発注機関(部署課所名) 宮崎土木事務所 ▼                                                       |
| 対象年度                                   | ▼ 調達区分 工事 ▼                                                                       |
| 入札及び契約の方法                              | 法 □総合評価 (簡易型・特別簡易型等) □総合評価 (地址企業育成型)<br>□ 各体付一般結合 入別 □ 指名結合 入別 □ 指名結合 入別 ■ 目指音 配約 |
| 業種                                     | 左官工事                                                                              |
| 契約日範囲                                  | ·選択 から (選択) まで                                                                    |
| 文字列検索                                  | atti 🖌                                                                            |
| Control of the                         | 10 🗸 件 表示する 🚺 検索                                                                  |
|                                        | 条件に一致する情報はありません。                                                                  |